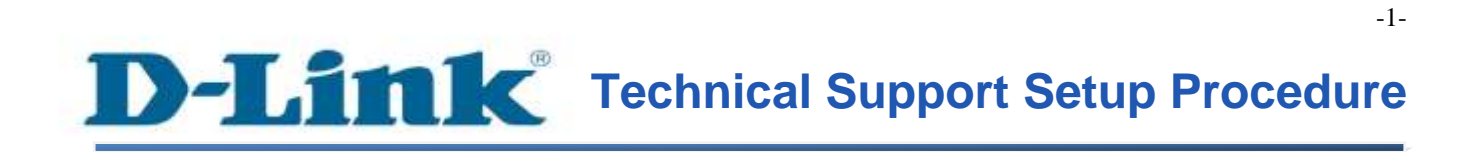

FAQ: How to configure USB Modem Dongle connection

Release date: 9/07/2015

Model Support: DSL-2877AL

H/W: A1, A2

S/W: 1.00.10TH

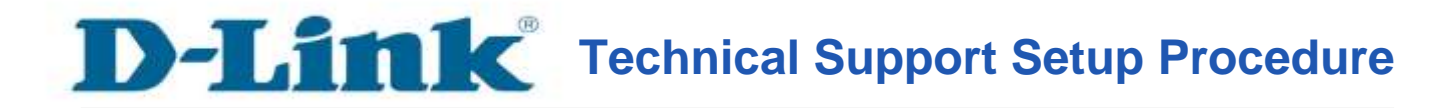

# การตั้งค่าเพื่อใช้งาน USB Modem Dongle ร่วมกับ DSL-2877AL สามารถทำได้อย่างไร

ขั้นตอนที่ 1 : เปิดเวบบราวเซอร์ของคุณ แล้วพิมพ์ <u>http://192.168.1.1</u> ในช่องของ Address Bar

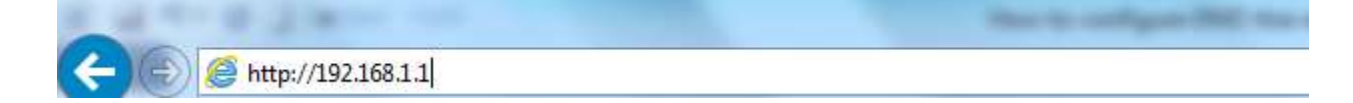

ชื่อผู้ใช้งานที่มาจากโรงงานคือ admin แล้วใส่รหัสผ่านของคุณ ในกรณีรหัสผ่านไม่ได้มีการเปลี่ยนแปลง ให้ใช้ ค่าที่มาจากโรงงานเป็น admin แล้วคลิ๊ก Login

| Product Page : DSL-2877AL |                                   | Firmware Version : |
|---------------------------|-----------------------------------|--------------------|
| D-Link                    |                                   |                    |
| LOGIN                     |                                   |                    |
| Login in to the router    | Username :<br>Password :<br>Login |                    |
| BROADBAND                 |                                   |                    |

-2-

ขั้นตอนที่ 2 : คลิ๊กบนแท็บของ Setup ที่อยู่ทางด้านบนแล้วคลิ๊ก 3G/4G Setup จากมนูที่อยู่ทางด้านซ้ายมือ

| DSL-2877AL                                                                                                    | SETUP                                                                                                    | ADVANCED             | MAINTENANCE        | STATUS                                                                                                    | HELP           |
|----------------------------------------------------------------------------------------------------|----------------------------------------------------------------------------------------------------|----------------------|--------------------|----------------------------------------------------------------------------------------------------|----------------|
| Wizard                                                                                                    | 3G/4G NETWORK                                                                                                 | t                    |                    |                                                                                                    | Helpful Hints. |
| Internet Setup                                                                                                    | This section allows you to configure the 3d network settings of your router. Please note that this section is |                      |                    | Note that the user name<br>and password are case-<br>sensitive. Most connection<br>issues are caused by<br>incorrect user name or<br>password combinations. |                |
| Wireless Setup                                                                                                    | optional and you should not need to change any of the settings here to get your network up and running.       |                      |                    |                                                                                                    |                |
| LAN Setup                                                                                                    | 3G/4G SETTINGS                                                                                                |                      |                    |                                                                                                    |                |
| 3G/4G Setup                                                                                                    | Current WAN failover priority from high to low is DSL, Ethernet WAN, 3G/4G. If you want to change WAN         |                      |                    |                                                                                                    |                |
| WAN Failover Priority<br>Setup                                                                                                    | priority, you can click SETUP->WAN Failover Priority Setup                                                    |                      |                    |                                                                                                    |                |
| Time and Date                                                                                                    |                                                                                                    | Status U Activ       | ated   Deactivated |                                                                                                    |                |
| IPVERD                                                                                                    | ISP SETTINGS                                                                                                  |                      |                    |                                                                                                    |                |
| mydlink <sup>TH</sup> Settings                                                                                                    |                                                                                                    | Default APN      Yes | O No               |                                                                                                    |                |
| internet                                                                                                    |                                                                                                    | TELEPHONE *99#       |                    |                                                                                                    |                |
| Offline                                                                                                    |                                                                                                    | APN                  |                    |                                                                                                    |                |
| Report Lorout                                                                                                    |                                                                                                    | UserName             |                    |                                                                                                    |                |
| the state of the state of the s |                                                                                                    | Password             |                    |                                                                                                    |                |
|                                                                                                    |                                                                                                    | n octonilitett       |                    |                                                                                                    |                |

ขั้นตอนที่ 3 : เลือก Status เป็น Activated

Note : คุณอาจตั้งค่าแบบ Manual ได้ตามข้อมูลของผู้ให้บริการ (ISP) : APN , User Name และรหัสผ่านใน ISP Settings

| LAN Setup<br>3G/4G Setup<br>WAN Follower Priority<br>Setup<br>Time and Date | 3G/4G SETTINGS Current WAN fallower priority from high to low is DSL, Ethernet WAN, 3G/4G. If you want to change WAN priority, you can click SETUP->WAN Failover Priority Setup . Status CActivated O Deactivated                          | incorrect user name or<br>password combinations.<br>Mont |
|-----------------------------------------------------------------------------|----------------------------------------------------------------------------------------------------|----------------------------------------------------------|
| IPv6RD                                                                      | ISP SETTINGS                                                                                                    |                                                          |
| Reboot Logout                                                               | Default APN  Yes ONo TELEPHONE Y99# APN UserName Password                                                                                                    |                                                          |
|                                                                             | CONNECTION SETTINGS                                                                                                    |                                                          |
|                                                                             | Connection Always On (Recommended)<br>Connect On-Demand (Close if idle for minutes)<br>Connect Manually<br>PPP Authentication Auto<br>Default Route<br>Yes No<br>NAT Enabled Disabled<br>TCP MTU bytes(0 means use default: 1492)<br>Apply |                                                          |

### คลิ๊ก Apply เพื่อบันทึกการตั้งค่า ขั้นตอนที่ 4 : คลิ๊ก Status เพื่อตรวจสการตั้งค่าของอุปกรณ์ USB Modem

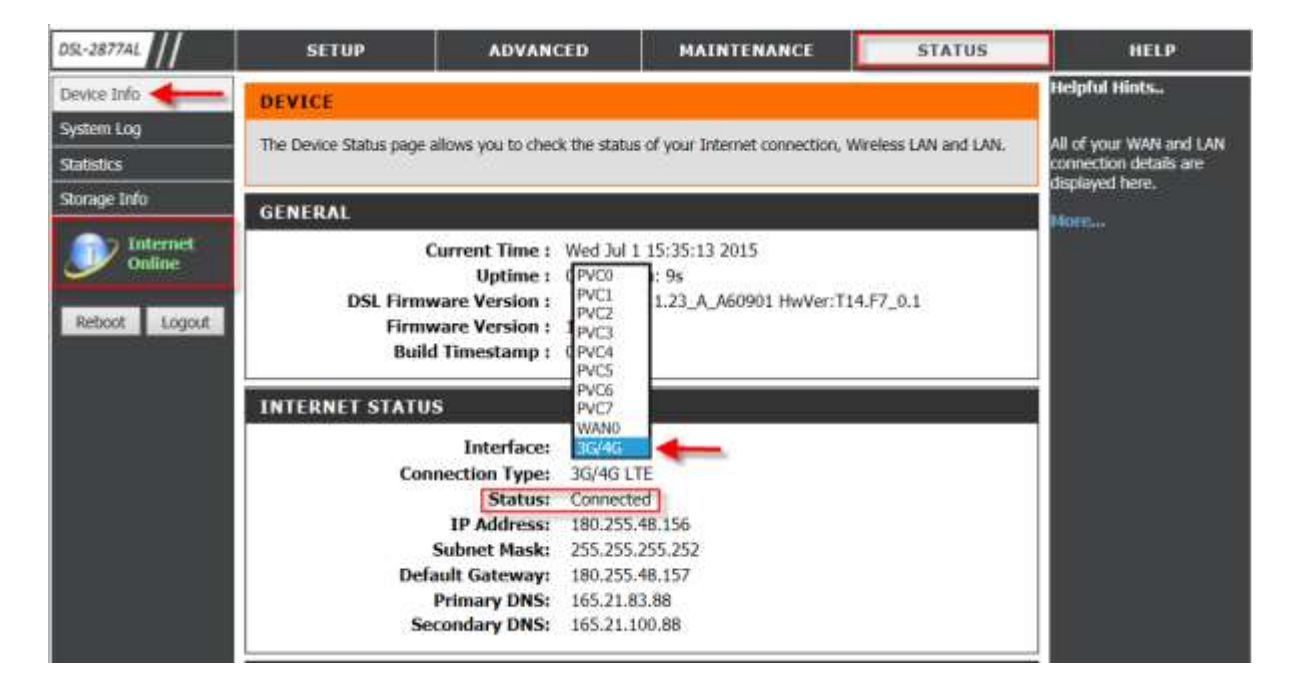

ถ้าการเชื่อมต่อสำเร็จจะแสดงเป็น Connected พร้อมกับได้รับ IP Address จากผู้ให้บริการ Active Internet Online จะแสดงสถานะเป็นสีเขียว

| Helpful Hints<br>The access control page can<br>help you to modify some<br>special protocols related to<br>LAN and WAN.<br>More |
|----------------------------------------------------------------------------------------------------|
| The access control page can<br>help you to modify some<br>special protocols related to<br>LAN and WAN.<br>More                  |
| special protocols related to<br>LAN and WAN.<br>More                                                                            |
| More                                                                                                    |
| Hore                                                                                                    |
|                                                                                                    |
|                                                                                                    |
|                                                                                                    |
|                                                                                                    |
|                                                                                                    |
|                                                                                                    |
|                                                                                                    |
|                                                                                                    |
|                                                                                                    |
|                                                                                                    |
|                                                                                                    |
|                                                                                                    |
|                                                                                                    |
|                                                                                                    |
|                                                                                                    |

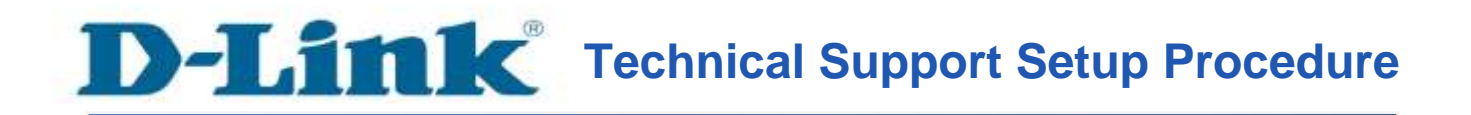

#### How do I configure USB Modem Dongle connection to my router?

Step 1: Open your Internet browser and enter http://192.168.1.1 into the address bar. D-LINK SYSTEMS, INC. | WIRELESS ROU

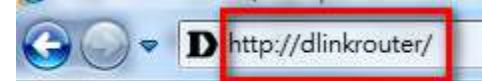

Enter your login information. If you have not changed the default settings, the

- Username field is Admin and
- **Password** field should Admin. Click Login.

| Product Page : DSL-2877AL | Firmware Version : |
|---------------------------|--------------------|
| D-Link                    |                    |
|                           |                    |
| LOGIN                     |                    |
| Login in to the router    |                    |
| Username :                |                    |
| Login                     |                    |
| BROADBAND                 |                    |

-6-

Step 2: Click the Setup tab at the top of the page and then click 3G/4G Setup from the menu on the left-hand side.

| DSL-2877AL                     | SETUP                                                                                                    | ADVANCED           | MAINTENANCE | STATUS                                                                                                    | HELP          |
|--------------------------------|----------------------------------------------------------------------------------------------------|--------------------|-------------|----------------------------------------------------------------------------------------------------|---------------|
| Wizard                         | 3G/4G NETWORK                                                                                                 | t                  |             |                                                                                                    | Helpful Hints |
| Internet Setup                 | This section allows you to configure the 3d network settings of your couter. Please note that this section is |                    |             | Note that the user name<br>and password are case-<br>sensitive. Most connection<br>issues are caused by<br>incorrect user name or<br>password combinations. |               |
| Wireless Setup                 | optional and you should not need to change any of the settings here to get your network up and running.       |                    |             |                                                                                                    |               |
| LAN Setup                      | 3G/4G/SETTINGS                                                                                                |                    |             |                                                                                                    |               |
| 3G/4G Setup                    | Current WAN failover priority from high to low is DSL, Ethernet WAN, 3G/4G. If you want to change WAN         |                    |             |                                                                                                    |               |
| WAN Failover Priority<br>Setup | priority, you can click SETUP->WAN Failover Priority Setup<br>Status O Activated I Deactivated                |                    |             |                                                                                                    |               |
| Time and Date                  |                                                                                                    |                    |             |                                                                                                    |               |
| IPVERD                         | ISP SETTINGS                                                                                                  |                    |             |                                                                                                    |               |
| mydlink <sup>™</sup> Settings  |                                                                                                    | Default APN    Yes | ONo         |                                                                                                    |               |
| Disternet                      |                                                                                                    | TELEPHONE *99#     |             |                                                                                                    |               |
| Offline                        |                                                                                                    | APN                |             |                                                                                                    |               |
|                                |                                                                                                    | UserName           |             |                                                                                                    |               |
| Report Logout                  |                                                                                                    | Password           |             |                                                                                                    |               |

#### Step 3: Select status as Activated.

**Note:** You may need to refer to your Service Provider to manually configure **APN**, **User Name** and **Password** in ISP Settings.

| LAN Setup                                     | 3G/4G SETTINGS                                                                                                    | incorrect user name or |
|-----------------------------------------------|----------------------------------------------------------------------------------------------------|------------------------|
| 3G/4G Setup<br>WAN Failover Priority<br>Setup | Current WAN failover priority from high to low is DSL, Ethernet WAN, 3G/4G. If you want to change WAN priority, you can click <u>SETUP-&gt;WAN Failover Priority Setup</u> Status Activated O Deactivated                                                           | Nore                   |
| Time and Date<br>IPv6RD                       | ISP SETTINGS                                                                                                    |                        |
| mydink <sup>te</sup> Settings                 | Default APN  Yes ONO TELEPHONE Y99# APN UserName Password                                                                                                    |                        |
|                                               | CONNECTION SETTINGS<br>Connection  Always On (Recommended)<br>Connect On-Demand (Close if idle for 0 minutes)<br>Connect Manually<br>PPP Authentication Auto  PDefault Route  Yes No<br>NAT  Enabled  Disabled<br>TCP MTU  bytes(0 means use default:1492)<br>Apply |                        |

Click **Apply** to save the current configuration.

Step 4: Click Status to verify connection status of the USB Modem Device.

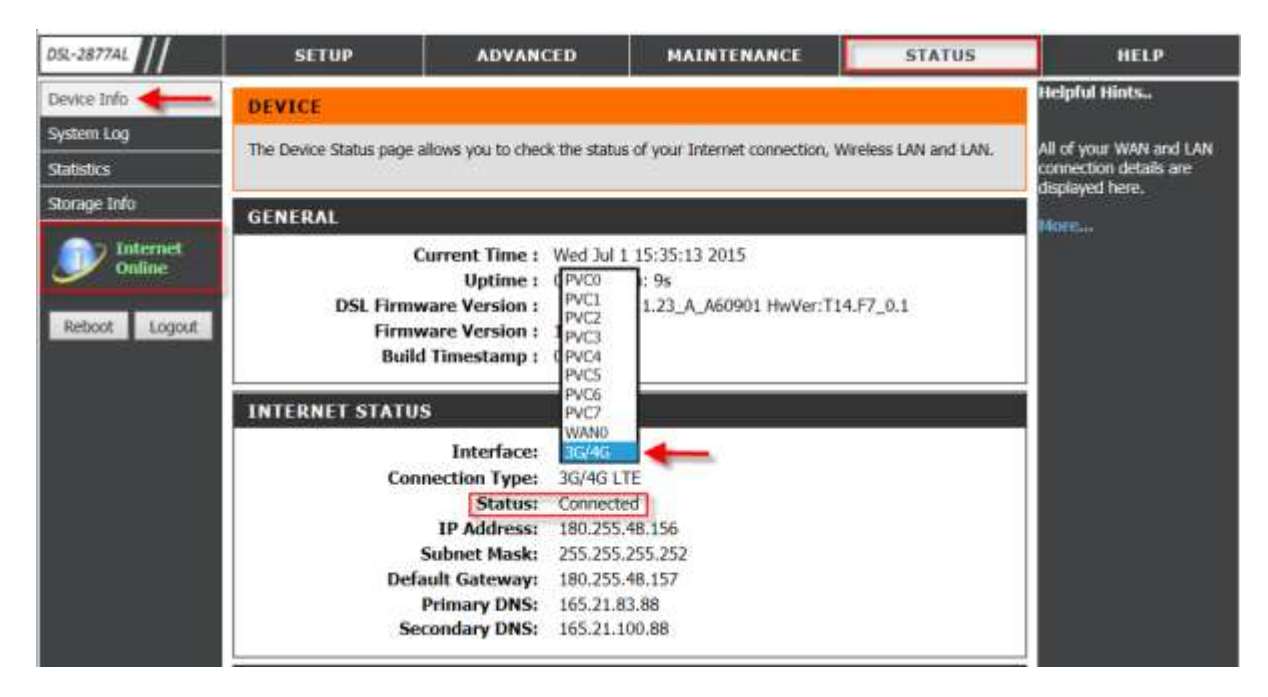

Successful connection status shows **Connected** status with a valid SIM card and IP address assigned from Internet Service Provider.

Active Internet Online status is being displayed in green.

## ฝ่ายสนับสนุนทางด้านเทคนิค

Call Center หมายเลขโทรศัพท์ 02-6617997 ภาษาไทย : จันทร์ ถึง ศุกร์ เวลา 9.00 น. – 18.00 น. Thai : Mon – Fri : Time 9.00 – 18.00. ภาษาอังกฤษ : เสาร์ , อาทิตย์ , วันหยุดนขัตฤกษ์ และ วันธรรมดา หลัง 18.00 น. English : Sat – Sun , Public Holiday and after 18.00 weekday. Website : <u>www.dlink.co.th</u> email: <u>support@dlink.com.sg</u> Facebook : <u>http://www.facebook.com/DLinkThailandFans</u>

### **Nationwide D-Link Service Centres :**

#### Cham Issara Tower II

3rd Floor, Charn Issara Tower II 2922/138 New Perchburi Road Khwang Bangkapi, Khet Huay-Kwang, Bangkok 10328, Thailand

Tel : +66 (0) 2308-2040 Fax +66 (0) 2308-2024 Call Center : +66 (0) 2716-6669 Operating hours: Mondays till Friday 9am to 6pm

#### Surat Thani Branch

412/8 Talat Mai Road Tumbon Talat, Amphoe Mueang Surat Thani Changwat Surat Thani 84000, Thailand

Tel : +66 (0) 7721-7907-10 Fax: +66 (0) 7721-7910 Operating hours: Mondays till Friday 9am to 6pm

#### Chang Ma Branch

2/1 Moo 3, Chiang MaH, ampang Road Tumbon Chang Pueak, Amphoe Mueang Chiang Mal Tumbon Nal Mueang, Changwat Chiang Mai 50300, Thailand

Tel : +66 (0) 5340-9452-6 Fax | +66 (0) 5340-9486 Operating hours: Mondays till Friday 9am to 6pm

#### Panto Plaza Branch

4th FI. Pantip Plaza 604/3 Petchburi Road Room 439-440 Kwang Thanon Petchburl, Rhet Ratchathewi Bangkok 10400, Thailand Tel : 466 (0) 2656 6037 Tel: +66 (0) 2656 6054 Fax : +66 (0) 2656 6042 Operating hours: Mondays till Sunday 10am to 7pm

#### Rayong Branch

217/24 Sukhumvit Road Tumbon Noen Phra, Amphoe Mueang Rayong Changwat Rayong 21000, Thailand

Tel:+66 (0) 3880-0631-3 Fax : +66 (0) 3990-0634 Operating hours: Mondays till Sunday 9am to 6pm

#### Hat Yai Branch

48/106 Phadungpakdee Road Tumbon Hatyai, Amphoe Hatyai Changwat Songkhla 90110, Thailand

Tel:+66 (0) 7435-4559-61 Fax: +66 (0) 7435-4561 Operating hours: Mondays till Friday 9am to 6pm

Phuket Branch

156/3 Phang Nga Road

Amphoe Mueang Phuket

Tel : +66 (0) 7623-2906-9

Fax : +66 (0) 7623-2909

Operating hours:

9am to 6pm

Mondays till Friday

Phitsanulok Branch

117/7 Praongdam Road

Amphoe Muearig Phitsanulok

Tel: +66 (0) 5521-2323-5

Fax: +66 (0) 5521-2326

Operating hours:

9am to 6pm

Mondays till Friday

Changwat Phitsanulok 65000, Thailand

Changwat Phuket 83000, Thailand

Tumbon Taratyai,